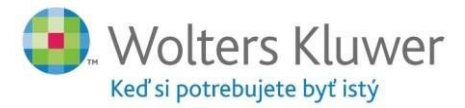

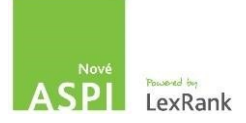

# **Ako na nové ASPI** Registrácia a priradenie obsahu služby ASPI – daňový poradca

## 1. Registrácia

V prvom rade je potrebná registrácia účtu na portáli <u>www.aspi.sk</u>

**1.1** Na registračný formulár sa dostanete klikom na nápis *PRIHLÁSIŤ SA / REGISTRÁCIA* v pravom hornom rohu obrazovky.

| S Nové ASPI   Wolters Kluv × | 0 – 🗆 X                       |
|------------------------------|-------------------------------|
| ← → C                        | Q \$ :                        |
| ASPI LexRank Stuwer          | Prihlásiť sa / Registrácia CZ |
| Domov Moje ASPI Kalkulačky   | Návod Kontakt                 |

**1.2** Po kliknutí na nápis *PRIHLÁSIŤ SA / REGISTRÁCIA* Vás stránka presmeruje na nové okno, kde si vytvoríte nový účet klikom na nápis **REGISTRÁCIA** :

| S Log in to Wolters Kluwer ×                                                            | <b>0</b> – D X                                               |
|-----------------------------------------------------------------------------------------|--------------------------------------------------------------|
| ← → C 🗎 Zabezpečené   https://login.wolterskluwer.cz/auth/realms/nga/protocol/openid-co | onnect/auth?client_id=nga-aspi-sk&response_ty 🖈 🗄 :          |
| 🜏. Wolters Kluwer                                                                       |                                                              |
|                                                                                         |                                                              |
| Používateľské meno alebo e-mail                                                         | Nový používateľ <sup>:</sup> Registrácia<br>Zabudnuté heslo? |
| Heslo                                                                                   | in LinkedIn                                                  |
|                                                                                         | <b>f</b> Facebook                                            |
| Česky Prihlásiť sa                                                                      | 8 Google                                                     |

- **1.3** Kliknutím na nápis **REGISTRÁCIA** sa dostanete na formulár, kde je potrebné zadať Vaše identifikačné údaje :
  - a) Používateľské meno zadajte svoje *meno priezvisko* pod ktorým sa budete prihlasovať (dôležitý údaj pre verifikáciu Vášho členstva v SKDP)
  - b) Meno tu zadajte Vaše meno
  - c) Priezvisko tu zadajte Vaše priezvisko
  - d) Email Vaša emailová adresa (na túto emailovú adresu dostanete potvrdzujúci e-mail o registrácií a notifikácie)
  - e) Heslo vymyslite si heslo pod ktorým sa budete prihlasovať na portál (napríklad "Heslo987")
  - f) Potvrď heslo zopakujte prosím heslo z bodu "e"
  - g) Potvrdenie "Nie som robot" tu je potrebné zaškrtnúť okienko vedľa textu "Nie som robot"

Wolters Kluwer s. r. o. Mlynské nivy 48 821 09 Bratislava

www.noveaspi.sk

ASPI: +421 2 58 10 20 14 ASPI hotline: +421 2 58 10 20 20 obchod@aspi.sk

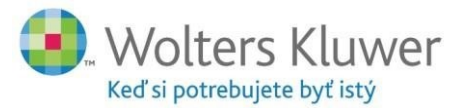

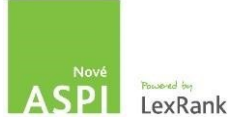

| 💿 Regist                 | ter with Wolters KI 🔍 🗙                                       | θ - □                                              | > |
|--------------------------|---------------------------------------------------------------|----------------------------------------------------|---|
| $\epsilon \rightarrow c$ | C Zabezpečené   https://login.wolterskluwer.cz/auth/realms/ng | a/login-actions/registration?client_id=nga-aspi-sk | ☆ |
|                          | 🜏. Wolters Kluwer                                             |                                                    |   |
|                          | Р                                                             | pužívateľské meno <b>1.3 a)</b>                    |   |
|                          | "meno.priezvisko"                                             |                                                    |   |
|                          | "Andrej"                                                      | Meno 1.3 b)                                        |   |
|                          | "Davidovič"                                                   | Priezvisko 1.3 c)                                  |   |
|                          | "email@email.sk"                                              | Email 1.3 d)                                       |   |
|                          | "Heslo122"                                                    | Heslo 1.3 e)                                       |   |
|                          |                                                               | Potvrď heslo 1.3 f)                                |   |
|                          | "Hesio123"                                                    |                                                    |   |
| 1.3 g)                   | Nie som robot                                                 |                                                    |   |
|                          | Chran sůvornis - Zmiuvně                                      |                                                    |   |
|                          | « Späť na prihlásenie                                         | Registrácia                                        |   |

**1.4** Po vyplnení registračného formulára Vám systém poďakuje za registráciu a na Vašu e-mailovú adresu (ktorú ste použili v bode 1.3.d) zašle potvrdzujúci mail. Otvorte si e-mail s odkazom a kliknite/ potvrďte registráciu.

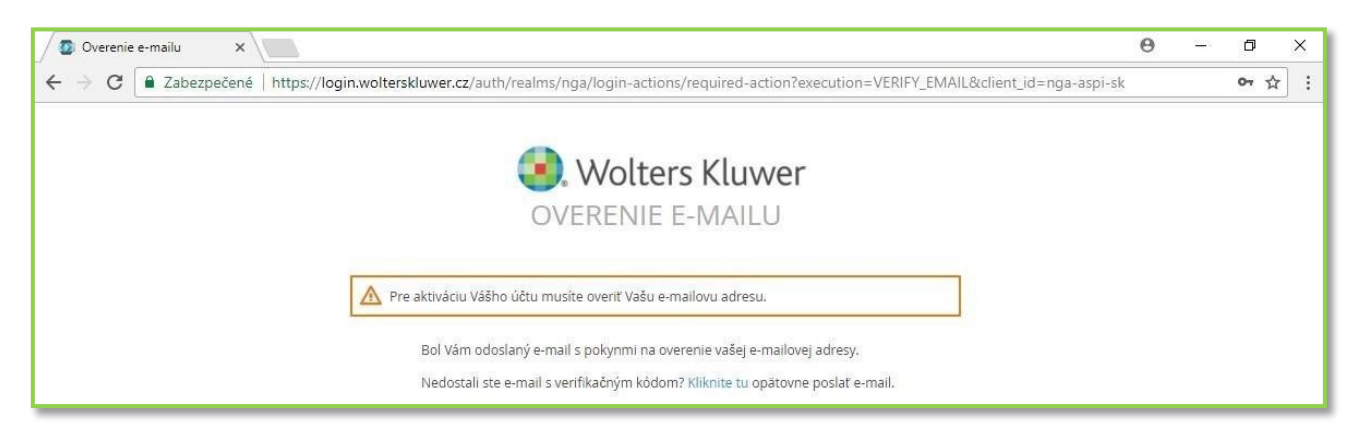

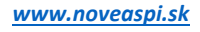

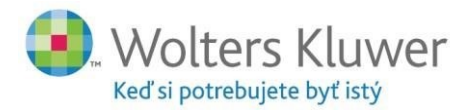

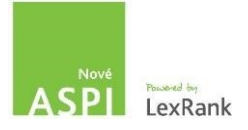

# 2. Prihlásenie

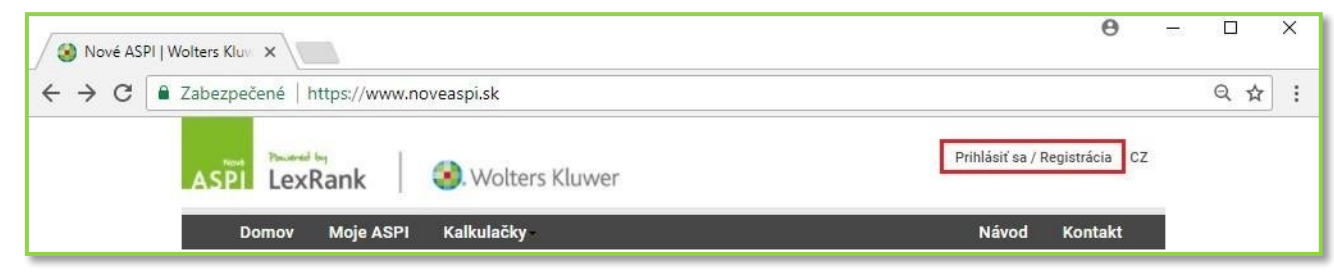

2.1 Na stránke<u>www.aspi.sk</u> kliknite na nápis PRIHLÁSIŤ SA / REGISTRÁCIA

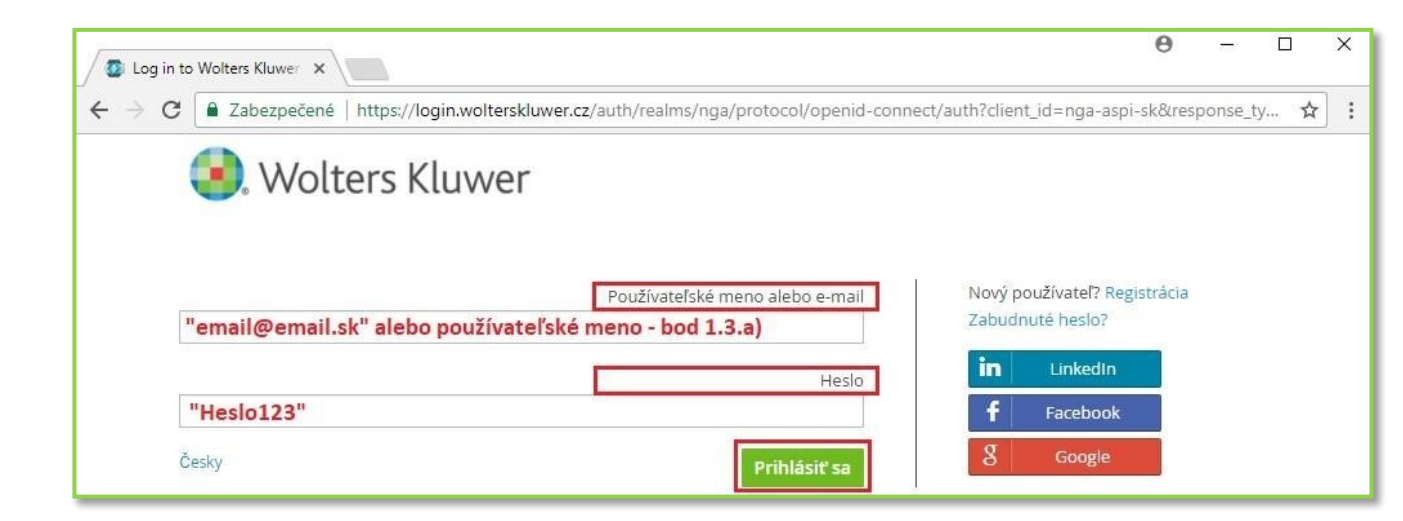

**2.2** Po kliknutí na *PRIHLÁSIŤ SA / REGISTRÁCIA* zadajte do políčok Vaše **používateľské meno** alebo **e-mail** (*bod* 1.3.*a*) alebo bod 1.3*d*) a **Vaše heslo** (*bod* 1.3.*e*) a stlačte tlačidlo *PRIHLÁSIŤ SA* v zelenom boxe.

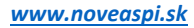

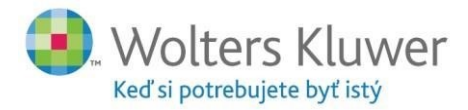

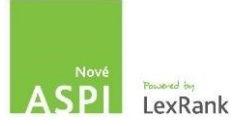

### 3. Priradenie obsahu služby ASPI

Pre priradenie obsahu služby ASPI (licencia pre SKDP, ktorá obsahuje predplatený obsah) je potrebné priradiť licenciu.

- navštívte stánku aspi.sk
- v pravom hornom rohu kliknite na prihlásiť sa
- licenciu priradíte v Zákazníckom profile
- 3.1 Kliknite na svoje meno (vpravo hore)
- 3.2 Licencia
- 3.3 Následne vpíšte licenčné údaje SKDP tieto údaje slúžia iba pre daňového poradcu člena SKDP:
  - a. Licencia: NZ214

#### b. Číslo zákazníka: ZAK0025369

#### Potvrď te **Odoslať**

| <                          | Zabezpečené https://www.noveaspi.sk/accounts/contractor/selectNew   ASPI Monters Kluwer, s. r. o.   LexRank Students Kluwer                                                                                       | Q ☆] :<br>Incia: neaktívna Odhlásiť sa CZ                                                    |
|----------------------------|----------------------------------------------------------------------------------------------------|----------------------------------------------------------------------------------------------|
|                            | Domov Moje ASPI Kalkulačky<br>3.1.<br>Moje ASPI Nastavenie                                                                                                    | Návod Kontakt<br>Zákaznícke profily                                                          |
|                            | Obřúbené<br>Poznámky<br>Notifikácia<br>Licencia 3.2<br>Nastavenie<br>Monitor Obchodného vestníku<br>Prídanie zákazníckeho účtu<br>Som zákazníkom ASPI<br>Licencia: 3.3.a<br>Číslo zákazníka: 3.3,b<br>Odoslať 3.4 | KOO25369<br>Izadaje prošin<br>zadaje prošin<br>zricke čálo,<br>ude odoslaná Vaša<br>Icencie. |
|                            | Wolters Kluwer & 2017                                                                                                    |                                                                                              |
| Po stlačen                 | í tlačidla "Odoslať" sa stav licencie v pravom hornom rohu zmení                                                                                                    | í na Licencia: odoslaná                                                                      |
| 1                          | C Zabezpečené   https://www.noveaspi.sk                                                                                                    | Q <b>or</b> \$                                                                               |
| $\leftarrow \rightarrow$   |                                                                                                    |                                                                                              |
| $\leftarrow$ $\rightarrow$ | ASPI LexRank Stuwer & Wolters Kluwer                                                                                                    | o Licencia: odoslaná <mark>D</mark> dhlásiť sa CZ                                            |

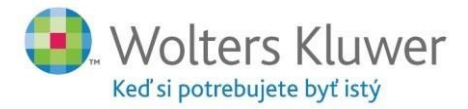

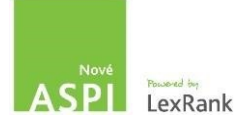

Po schválení (overení členstva v SKDP) a priradení licencie sa stav zmení na číslo licencie, ktoré ste zadali v bode 3.3.a čo značí, že licencia je priradená správne

| S Nové ASPI   Wolters Kluw X   | • • • • • •                                             |
|--------------------------------|---------------------------------------------------------|
| ← → C                          | ९ ☆ :                                                   |
| ASPI LexRank S. Wolters Kluwer | ✿ Wolters Kluwer, s. r. o. Licencia: NZ1 Odhlásiť sa CZ |
| Domov Moje ASPI Kalkulačky     | Návod Kontakt                                           |

V prípade akýchkoľvek otázok ohľadom prihlásenia, licencovania SKDP kontaktujte: Marian Kováč +421 905 405 485

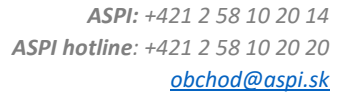